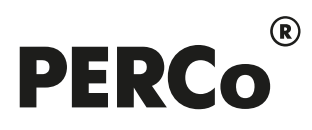

# РУКОВОДСТВО ПОЛЬЗОВАТЕЛЯ

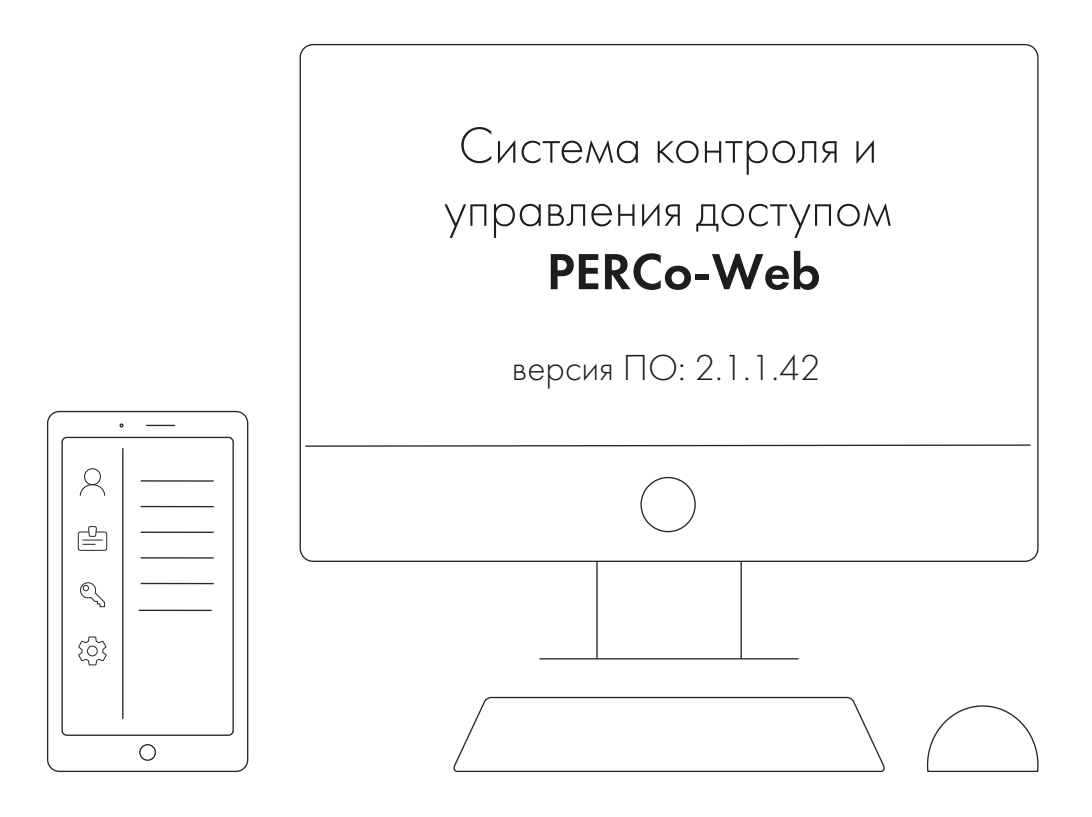

# PERCo-WMO3

## «Модуль интеграции с 1С»

## СОДЕРЖАНИЕ

| 1 | Введени | e                                                   | 2  |
|---|---------|-----------------------------------------------------|----|
| 2 | Назначе | ие                                                  | 2  |
| 3 | Основны | е особенности                                       | 3  |
| 4 | Требова | ния к персоналу, аппаратным и программным средствам | 4  |
| 5 | Подключ | ение модуля и начало работы                         | 5  |
| 6 | Проведе | ние синхронизации                                   | 7  |
| 7 | Рабочий | режим                                               | 9  |
|   | 7.1     | Зкладка «Табели»                                    | 9  |
|   | 7.2     | Зкладка «События»                                   |    |
|   | 7.2.1   | Подвкладка «Таблица»                                |    |
|   | 7.2.2   | Подвкладка «График»                                 |    |
|   | 7.3     | Зкладка «Сотрудники WEB»                            |    |
|   | 7.4     | Зкладка «Графики WEB»                               |    |
|   | 7.5     | Зкладка «Организации WEB»                           |    |
|   | 7.6     | Зкладка «Подразделения WEB»                         |    |
|   | 7.7     | Зкладка «Должности WEB»                             |    |
|   | 7.8     | Зкладка «Классификатор WEB»                         | 17 |
|   |         |                                                     |    |

## 1 ВВЕДЕНИЕ

Настоящее «Руководство пользователя модуля ПО PERCo-WM03 (PERCo-WME03) Интеграция с 1С» (далее – руководство) содержит описание рабочих окон и последовательности действий при работе с разделами и подразделами модуля PERCo-WM03 (PERCo-WME03) «Интеграция с 1С» (далее – модуль интеграции).

Модуль является дополнительным компонентом для модуля **PERCo-WM01** (**PERCo-WME01**) «**Учет рабочего времени»** и предназначен для автоматического использования информации о сотрудниках из базы данных системы **PERCo-Web** в прикладном ПО «**1C: Предприятие 8**».

Руководство должно использоваться совместно с «Руководством пользователя» на модули PERCo-WS (PERCo-WSE) «Стандартный пакет ПО» и PERCo-WM01 (PERCo-WME01) «Учет рабочего времени».

Порядок приобретения лицензии на модуль указан в «Руководстве администратора» системы PERCo-Web в разделе «Управление лицензиями».

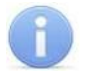

#### Примечание:

Эксплуатационная документация на оборудование и ПО системы *PERCo-Web* доступна в электронном виде на сайте компании *PERCo*, по адресу: <u>www.perco.ru</u>, в разделе **Поддержка> Документация**.

Принятые сокращения:

- БД база данных;
- ПК персональный компьютер;
- ПО программное обеспечение;
- РМ рабочее место;
- СКУД система контроля и управления доступом;
- УРВ учет рабочего времени.

## 2 НАЗНАЧЕНИЕ

Модуль интеграции предназначен для применения в области кадрового учета на промышленных предприятиях, в учреждениях, банках, бизнес-центрах, в организациях медицинской, образовательной и других сфер деятельности.

Модуль интеграции позволяет решать следующие задачи повышения эффективности работы предприятия:

- автоматизация и, как следствие, снижение трудоемкости составления табелей учета рабочего времени в ПО *«1С: Предприятие 8»*;
- возможность привязки оплаты труда к данным о реальном присутствии сотрудников на рабочих местах, получаемым из системы контроля и управления доступом *PERCo-Web*;
- снижение влияния человеческого фактора на составление табелей учета рабочего времени.

## 3 ОСНОВНЫЕ ОСОБЕННОСТИ

Модуль интеграции представляет собой приложение в виде файла внешней обработки для программного продукта **«1С: Предприятие 8»**. Основное преимущество данного приложения заключается в том, что его можно использовать в прикладных решениях ПО **«1С: Предприятие 8»**:

- «1С: Зарплата и управление персоналом 3»;
- «1С: ERP Управление предприятием 2»;
- «1С: Комплексная автоматизация 2».

При этом не происходит изменения структуры самих решений. Модуль интеграции взаимодействует с ПО системы **PERCo-Web** с целью получения данных для формирования табеля учета рабочего времени.

#### Особенности работы модуля интеграции:

- Формирование данных для табеля УРВ производится в системе *PERCo-Web* путем наложения периодов присутствия сотрудников на РМ на плановые временные интервалы присутствия графиков работы сотрудников с учетом оправдательных документов. Затем эти данные вместе со списком событий входа-выхода сотрудников передаются в *«1C: Предприятие 8»*.
- Перед началом работы модуля интеграции необходима синхронизация пользовательских данных (сотрудники, графики работы, организации, подразделения, должности) из обеих программ.
- 3. После активации в системе PERCo-Web лицензии на модуль PERCo-WM03 «Интеграция с 1С» и установки флажка у параметра Активировать 1С интеграцию добавление новых сотрудников, подразделений, графиков работы и т.д. производится только в «1С: Предприятие 8», возможность их корректировки в системе PERCo-Web ограничена. Файл модуля интеграции с 1С можно скачать по прямой ссылке в системе PERCo-Web в разделе «Администрирование» в подразделе «Лицензии».

## 4 ТРЕБОВАНИЯ К ПЕРСОНАЛУ, АППАРАТНЫМ И ПРОГРАММНЫМ СРЕДСТВАМ

#### Требования к персоналу

Руководство рассчитано на инсталляторов, обладающих высоким уровнем квалификации в области ИТ и практическими знаниями об установке, настройке и сопровождении приложений в среде ОС семейства *MS Windows* или *Linux*, а также настройке и управлении системами, основанными на архитектуре «клиент-сервер» в сетях на основе стека протоколов TCP/IP.

Пользователь модуля интеграции должен иметь устойчивые знания и навыки работы с ПО *«1С: Предприятие 8»* и *PERCo-Web*.

#### Требования к аппаратным средствам

Для работы модуля интеграции необходим ПК, отвечающий следующим техническим требованиям:

- Процессор: Intel Core i3 (с частотой не менее 3.6 ГГц).
- Оперативная память: 4 Гб.
- Объем дискового пространства: 500 Гб.
- Видеокарта и монитор с разрешением не менее 1024×768 пикселей.
- Устройство чтения DVD-дисков (для установки ПО с дистрибутивного DVD-диска).
- Клавиатура и манипулятор «мышь».
- Сеть Ethernet: 10-BaseT, 100-BaseTX.

#### Требования к программным средствам

Для работы модуля интеграции на ПК должна быть установлена лицензионная версия ОС семейства *Microsoft Windows*:

- Рекомендована к использованию версия ОС Windows 10 Pro.
- Возможно использование OC Windows 8.x, Windows Server 2003 SP2, 2008, 2008 R2, 2012, 2012 R2.

• Возможно, но не рекомендовано, использованию ОС Windows: XP SP3.

Также поддерживаются версии ОС семейства Linux:

- Debian Linux.
- Fedora Linux.
- Alt Linux.
- ROSA Linux.

## 5 ПОДКЛЮЧЕНИЕ МОДУЛЯ И НАЧАЛО РАБОТЫ

Для подключения модуля интеграции:

1. В системе **PERCo-Web** перейдите в подраздел **«Лицензии»** раздела **«Администрирование»** и активируйте модуль **PERCo-WM03 «Интеграция с 1С»**.

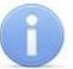

Примечание:

Получение, установка и порядок лицензирования модулей ПО описаны в «*Руководстве администратора»* системы *PERCo-Web*.

2. Скачайте модуль интеграции (на ПК будет загружена папка с файлом внешней обработки):

| PERCo-WM03 «Интеграция с 1С»                     | Закрыть                                             | × |   |
|--------------------------------------------------|-----------------------------------------------------|---|---|
| Описание лицензии                                | Лицензионный ключ                                   |   |   |
| Модуль интеграции с 1С Скачать модуль интеграции | Введите лицензионный ключ для компонента PERCo-WM03 |   |   |
|                                                  | Введите ключ                                        |   | Ø |

Флажок у параметра Активировать 1С интеграцию должен быть установлен.

## 1

#### Примечание:

При установке данного флажка редактирование кадровых данных в системе **PERCo-Web** будет запрещено.

- 3. Перейдите в ПО *«1С: Предприятие 8»* и в основном окне при помощи кнопки вызовите меню, в котором выберите последовательно **Файл > Открыть** (расположение и внешний вид кнопки зависят от версии *«1С: Предприятие 8»*).
- 4. В открывшемся диалоговом окне Открытие выберите файл внешней обработки *Perco\_СинхронизацияДанныхЗУП\_1C\_xx.epf* (где *xx* – версия файла обработки) в месте его текущего расположения и нажмите кнопку Открыть.

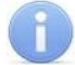

#### Примечание:

Расположение файла необходимо уточнять у системного администратора системы *PERCo-Web*. По умолчанию файл обработки находится в папке с установленным ПО *PERCo-Web*.

5. В подразделе «Операторы» раздела «Администрирование» системы *PERCo-Web* задайте пароль для автоматически созданного оператора 1s. Данный пароль будет использоваться при запуске модуля интеграции.

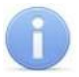

#### Примечание:

Для начала работы с модулем интеграции может понадобиться установка компонента «*Microsoft Script Control»*.

- 6. В основном окне **«1С: Предприятие 8»** появится интерфейс, который включает в себя следующие рабочие вкладки:
  - Браузер;
  - Табели (появляется после введения пароля на вкладке Браузер).
- 7. На вкладке Браузер введите Сетевое имя или IP-адрес компьютера, на котором установлен сервер системы *PERCo-Web*, а также Порт для соединения и Пароль PERCo-Web (пароль оператора 1s):

| • 🕞 [КОПИЯ] Зарплата и управление персонал                                     | ом, редакция 3.1 (1С:Предприятие) 🔚 🔒 🛕 🔹     | 😂 🔳 🕅 M M+ M- 🗨 🔲 😧 🚽 🗕 🗆 🗙           |  |  |  |  |  |  |  |  |  |
|--------------------------------------------------------------------------------|-----------------------------------------------|---------------------------------------|--|--|--|--|--|--|--|--|--|
| 🗮 Главное 🤱 Кадры 🗐 Зар                                                        | плата 📼 Выплаты % Налоги и взносы р           | 🗊 Отчетность, 🕨 🗱 ★ 🗓 🔍 🗘             |  |  |  |  |  |  |  |  |  |
| Начальная страница Информация ×                                                | Синхронизация СКУД PERCo-WEB и "1С:Зарплата и | Управление Персоналом 8" * ×          |  |  |  |  |  |  |  |  |  |
| ← → Синхронизация СКУД PERCo-WEB и "1С:Зарплата и Управление Персоналом 8" * × |                                               |                                       |  |  |  |  |  |  |  |  |  |
| 🔷 Отладка                                                                      | 🔷 Отладка                                     |                                       |  |  |  |  |  |  |  |  |  |
| Браузер Табели                                                                 |                                               | A                                     |  |  |  |  |  |  |  |  |  |
| Параметры подключения Web                                                      |                                               |                                       |  |  |  |  |  |  |  |  |  |
| Сетевое имя или IP-адрес компьютера:                                           | 172.17.0.58                                   | Порт для соединения: 8080             |  |  |  |  |  |  |  |  |  |
| Пароль Perco-Web:                                                              | ввод Пароль введе                             | <b>ін!</b> Использовать шифрование: 🗌 |  |  |  |  |  |  |  |  |  |

Если сервер системы *PERCo-Web* использует протокол для поддержки шифрования в целях повышения безопасности, установите флажок у параметра **Использовать шифрование**.

8. Нажмите кнопку **Ввод**. После появления сообщения «*Пароль введен!»* станут активны кнопка • Отладка и вкладка **Табели**.

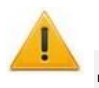

#### Внимание!

Данные, измененные в 1С, во время следующей синхронизации автоматически изменятся и в системе **PERCo-Web**.

## 6 ПРОВЕДЕНИЕ СИНХРОНИЗАЦИИ

#### Внимание!

Во время синхронизации другие сотрудники могут работать с базой только в режиме просмотра, чтобы исключить изменение кадровых данных во время синхронизации.

При первом запуске модуля необходимо провести первичную синхронизацию с целью взаимной проверки и синхронизации подразделений, должностей, графиков работы и сотрудников в базах данных *«1С: Предприятие 8»* и системы *PERCo-Web*.

В дальнейшем рекомендуется проводить выгрузку из **PERCo-Web** при каждом запуске модуля интеграции. Синхронизация же требуется только после редактирования кадровых данных в **«1C: Предприятие 8»** или **PERCo-Web** (например, изменение должности сотрудника, добавление нового подразделения и т.п.).

При нажатии кнопки <sup>•</sup> Отладка</sup> появляется рабочий интерфейс **PERCo-WM03** «Интеграция с 1С», который содержит следующие вкладки и кнопки:

| 🕞 🕞 [КОПИЯ] Зар                                                                                              | лата и управлен | ие персоналом, редакци |                   | 🔢 🛐 M M+ M      | • • 1             | ×                                                 |     |  |  |  |  |
|----------------------------------------------------------------------------------------------------|-----------------|------------------------|-------------------|-----------------|-------------------|---------------------------------------------------|-----|--|--|--|--|
| 📃 Главное                                                                                                    | 🐇 Кадры         | 🖩 Зарплата             | и 🗊 Отчетность, с | правки 🖉 🥬 🕨    | <b>ii \star</b> D | ¢Φ                                                |     |  |  |  |  |
| ♠ Начальная страница Информация × Синхронизация СКУД РЕКСо-WEB и "1С:Зарплата и Управление Персоналом 8" * × |                 |                        |                   |                 |                   |                                                   |     |  |  |  |  |
| ← → Синхронизация СКУД PERCo-WEB и "1С:Зарплата и Управление Персоналом 8" * ×                               |                 |                        |                   |                 |                   |                                                   |     |  |  |  |  |
| Работа Подробно                                                                                              |                 |                        |                   |                 |                   |                                                   |     |  |  |  |  |
| Браузер Табел                                                                                                | и События       | Сотрудники WEB         | Графики WEB       | Организации WEB | Подразделения WEB | Подразделения WEB Должности WEB Классификатор WEB |     |  |  |  |  |
| Параметры по                                                                                                 | дключения       | Web                    |                   |                 |                   |                                                   |     |  |  |  |  |
| Сетевое имя ил                                                                                               | и IP-адрес ко   | ипьютера: 172.17.0.    | 58                |                 | Порт              | для соединения: 8                                 | 080 |  |  |  |  |
|                                                                                                    |                 |                        |                   |                 |                   |                                                   |     |  |  |  |  |

- Браузер;
- Табели:
- События;
- Сотрудники WEB;
- Графики WEB;
- Организации WEB;
- Подразделения WEB;
- Должности WEB;
- Классификатор WEB.

🔶 Работа

не требуется. Другие вкладки при этом пропадают.

🔷 Подробно Кратко

– кнопка **Подробно** позволяет перейти в режим работы для расширенной синхронизации. Кнопка **Кратко** позволяет перейти в режим работы для частичной синхронизации. При работе в режиме частичной синхронизации возможна только синхронизация уже добавленных организаций / подразделений / сотрудников и т.д., добавление новых данных не предполагается.

**Рекомендуемый способ проведения синхронизации** (описание вкладок и работы с ними приведены в соответствующих разделах данного руководства):

1. Убедитесь, что в *PERCo-Web* заполнены все данные, необходимые для переноса в 1С.

2. В окне «1С: Предприятие 8» нажмите кнопку

- 3. Перейдите на вкладку Организации WEB.
- 4. В рабочей области вкладки нажмите кнопку **Выгрузить из WEB**. Организации из системы *PERCo-Web* будут перенесены в 1С, но еще не синхронизированы.
- 5. Если нужно добавить в том числе и организации из 1С, используйте кнопку **Добавить из 1С** / **Выгрузить из 1С**.
- Чтобы синхронизировать определенную организацию, выделите ее в рабочей области страницы и нажмите кнопку Синхронизировать организацию. Чтобы синхронизировать сразу все организации, нажмите кнопку Первичная (отсутствует на вкладке Графики WEB).
- 7. Повторите пункты 4-6 последовательно с вкладками: Подразделения WEB, Должности WEB, Графики WEB, Сотрудники WEB.

#### Внимание!

Для корректной синхронизации необходимо в первую очередь синхронизировать Организации WEB, затем Подразделения WEB, Должности WEB, Графики WEB (последние три вкладки можно синхронизировать в любом порядке). Только после этого можно провести синхронизацию вкладки Сотрудники WEB, после чего приступать к работе с вкладками Табели и События.

При возникновении ошибок в нижней части страницы выводятся соответствующие сообщения:

| Сооб | щения:                                          | × |
|------|-------------------------------------------------|---|
| _    | График работы Гибкий не синхронизирован!        |   |
| —    | Дублирование наименований элементов справочника |   |
| _    | Сотрудник Сотрудник без графика!                |   |

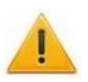

#### Внимание!

После активации в системе **PERCo-Web** лицензии на модуль **PERCo-WM03** «Интеграция с 1С» и установки флажка у параметра Активировать 1С интеграцию добавление новых сотрудников, подразделений, графиков работы и т.д. производится только в «1С: Предприятие 8», возможность их корректировки в системе **PERCo-Web** ограничена.

## 7 РАБОЧИЙ РЕЖИМ

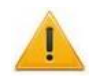

#### Внимание!

Необходимо обеспечить полное соответствие информации в базах данных ПО «1C: Предприятие 8» и ПО «PERCo-Web»! При различии хотя бы в один знак (например, «Отдел кадров» и «Отдел\_кадров») работа модуля интеграции будет выполняться некорректно.

#### 7.1 Вкладка «Табели»

Таблица **Табели** служит для добавления и заполнения новых табелей учета, их редактирования, а также заполнения табелей по данным системы **PERCo-Web**.

Вкладка выглядит следующим образом:

| ← → Синхронизация СКУД PERCo-WEB и "1С:Зарплата и Управление Персоналом 8" * × |                                                 |    |        |             |                  |                   |  |  |  |  |  |
|--------------------------------------------------------------------------------|-------------------------------------------------|----|--------|-------------|------------------|-------------------|--|--|--|--|--|
| 🔶 Работа 🔶 Кратко                                                              |                                                 |    |        |             |                  | Еще - ?           |  |  |  |  |  |
| Браузер Табели События Сотруд                                                  | Браузер Табели События Сотрудники WEB Графики V |    |        |             | ЕВ Должности WEB | Классификатор WEB |  |  |  |  |  |
| Месяц: Январь 2019                                                             |                                                 |    |        |             |                  |                   |  |  |  |  |  |
| Синхронизировать Табель учета р                                                | Синхронизировать Табель учета рабочего времени  |    |        |             | Период           |                   |  |  |  |  |  |
| Табель 0000-00                                                                 | 00001 от 01.01.2019                             | 11 | Сотруд | цник 1 Т.П. | Январь 19        |                   |  |  |  |  |  |
| Табель 0000-00                                                                 | Табель 0000-000002 от 09.04.2019                |    | Сотруд | цник 1 Т.П. | Март 19          |                   |  |  |  |  |  |
|                                                                                |                                                 |    |        |             |                  |                   |  |  |  |  |  |

Вкладка включает следующие столбцы и кнопки:

- Синхронизировать;
- Табель учета рабочего времени;
- Организация;
- Сотрудники;
- Период.

Кнопка **Перезаполнить** позволяет перезаполнить табель учета по данным из системы *PERCo-Web*.

Кнопка Выгрузить оправдательные позволяет выгрузить оправдательные документы для выбранного табеля.

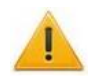

#### Внимание!

Оправдательные документы, отредактированные в 1С, во время следующей синхронизации будут автоматически перезаписаны в системе PERCo-Web.

#### Добавление и заполнение новых табелей учета

Для добавления нового табеля учета рабочего времени:

- 1. Вызовите контекстное меню, кликнув правой кнопкой мыши в рабочей области страницы, и выберите 🕀 Добавить.
- 2. В появившемся пустом поле нажмите кнопку 🕒 Создать. Откроется новое окно для создания табеля:

| ← → Табель (создание) * ×                                         |  |  |  |  |  |  |  |  |  |  |  |
|-------------------------------------------------------------------|--|--|--|--|--|--|--|--|--|--|--|
| Еще - ?                                                           |  |  |  |  |  |  |  |  |  |  |  |
|                                                                   |  |  |  |  |  |  |  |  |  |  |  |
| • C                                                               |  |  |  |  |  |  |  |  |  |  |  |
| Заполнить Максимальное количество видов времени на одну дату: 2 - |  |  |  |  |  |  |  |  |  |  |  |
| Еще 🕶                                                             |  |  |  |  |  |  |  |  |  |  |  |
| 6 Пн                                                              |  |  |  |  |  |  |  |  |  |  |  |
| 8 R                                                               |  |  |  |  |  |  |  |  |  |  |  |
|                                                                   |  |  |  |  |  |  |  |  |  |  |  |
| •                                                                 |  |  |  |  |  |  |  |  |  |  |  |
|                                                                   |  |  |  |  |  |  |  |  |  |  |  |
| • C                                                               |  |  |  |  |  |  |  |  |  |  |  |
|                                                                   |  |  |  |  |  |  |  |  |  |  |  |
| ×                                                                 |  |  |  |  |  |  |  |  |  |  |  |
|                                                                   |  |  |  |  |  |  |  |  |  |  |  |
|                                                                   |  |  |  |  |  |  |  |  |  |  |  |

- 3. Выберите месяц в поле Месяц в левой части страницы.
- 4. Заполните поля Организация, Дата и Подразделение.
- 5. Нажмите кнопку Заполнить.
- 6. Нажмите кнопку **Провести и закрыть**. Табель с выбранными ранее параметрами будет добавлен в кадровую систему учета *«1С: Предприятие 8».*

#### Заполнение табелей по данным системы PERCo-Web

После того, как нужный табель был добавлен в систему учета «1С: Предприятие 8», он отобразится в таблице вкладки Табели.

Для заполнения необходимого табеля по данным системы **PERCo-Web** необходимо выполнить следующие действия:

- 1. Выберите табель в списке и установите флажок в столбце Синхронизировать.
- 2. Нажмите кнопку

Произойдет перезаполнение выбранного табеля учета рабочего времени по данным со средств регистрации и контроля доступа компании *PERCo* с учетом заданных параметров графика и времени нахождения работника на рабочем месте.

3. Нажмите кнопку Провести и закрыть.

## 7.2 Вкладка «События»

#### 7.2.1 Подвкладка «Таблица»

Подвкладка **Таблица** содержит информацию о времени входов и выходов сотрудников, которая поступает от автоматических средств регистрации устройств контроля доступа системы *PERCo-Web*. Информация отображается в виде сводной таблицы со столбцами:

- Сотрудник отображает Ф.И.О. сотрудника;
- Сотрудник WEB идентификатор сотрудника в системе PERCo-Web;
- Вход отображает информацию о входе (галочка) или выходе сотрудника;
- Дата события отображает день события;
- Время отображает продолжительность события.

| ⊢ → Синхронизация С             | КУД PERCo-WEE          | 3 и "1С:Зарпла        | га и Управление | Персоналом 8  | "*              |  |  |  |  |  |
|---------------------------------|------------------------|-----------------------|-----------------|---------------|-----------------|--|--|--|--|--|
| 🔷 Работа 🗳 Кратко               |                        |                       |                 |               |                 |  |  |  |  |  |
| раузер Табели События Сотрудник | и WEB Графики WEB      | Организации WEB       | Подразделения W | Должности WEB | Классификатор W |  |  |  |  |  |
| Таблица График                  |                        |                       |                 |               |                 |  |  |  |  |  |
| Месяц: Февраль 2019             | дразделение: Отдел мар | кетинга 🔹 Сотруд      | ник:            | • × • 3       | апрос событий   |  |  |  |  |  |
| Сотрудник 1С                    | Сотрудник WEB          | Вход                  | Дата события    |               | Время           |  |  |  |  |  |
| Иванов Иван Иванович            | 104                    | ~                     | 01              |               | 09:00           |  |  |  |  |  |
| Иванов Иван Иванович            | 104                    |                       | 01              |               | 18:00           |  |  |  |  |  |
| Иванов Иван Иванович            | 104                    | <ul> <li>✓</li> </ul> | 04              |               | 08:00           |  |  |  |  |  |
| Иванов Иван Иванович            | 104                    |                       | 04              |               | 18:00           |  |  |  |  |  |
| <                               |                        |                       |                 |               | •               |  |  |  |  |  |

Для просмотра событий выполните следующие действия:

- 1. Заполните поля Подразделение и/или Сотрудник с помощью выпадающего списка.
- 2. Нажмите кнопку Эапрос событий
- 3. Список событий будет сформирован и выведен на экран в виде таблицы.

#### 7.2.2 Подвкладка «График»

Подвкладка **График** содержит информацию о времени присутствия сотрудников, для которых был сформирован отчет по событиям. Подвкладка имеет следующий вид:

| ← → Синхронизаци             | ия СКУД   | PERCo-WEI   | В и "1С:Зарпла  | та и Управление | е Персоналом  | 1 <b>8</b> '' *   |
|------------------------------|-----------|-------------|-----------------|-----------------|---------------|-------------------|
| 🔶 Работа 🔶 Кратко            |           |             |                 |                 |               | Еще - ?           |
| Браузер Табели События Сотру | дники WEB | Графики WEB | Организации WEB | Подразделения   | Должности WEB | Классификатор W   |
| Таблица График               |           |             |                 |                 |               |                   |
|                              | 01 02     | 03 04 05    | 06 07 08        | 09 10 11 12     | 13 14         |                   |
| Иванов Иван Иванович         |           |             |                 |                 |               |                   |
| Петров Петр Петрович         |           |             |                 |                 |               |                   |
|                              |           |             |                 |                 |               | Время присутствия |
| L                            | 1 1       |             |                 |                 |               |                   |

## 7.3 Вкладка «Сотрудники WEB»

Вкладка Сотрудники WEB предназначена для синхронизации сотрудников.

Вкладка выглядит следующим образом:

|   | ← → Синхрог              | низаци                              | 1я СКУД PERCo-WEE     | 3 и "1С:Зарпла  | та и Управление Г | lерсоналом 8'        | ' *               |                    | ×        |
|---|--------------------------|-------------------------------------|-----------------------|-----------------|-------------------|----------------------|-------------------|--------------------|----------|
| ( | 💠 Работа 🔹 Кратко        |                                     |                       |                 |                   |                      |                   | Еще -              | ?        |
|   | Браузер Табели События   | Сотру,                              | дники WEB Графики WEB | Организации WEB | Подразделения WEB | Должности WEB        | Классификатор WEB |                    | <u>^</u> |
|   | Выгрузить из WEB         |                                     |                       |                 |                   |                      |                   |                    |          |
|   | Сотрудник в 1С           | отрудник в 1С ID Табельный номер WE |                       | Фамилия WEB     | Имя WEB           | Имя WEB Отчество WEB |                   | Подразделение в 1С | <u>^</u> |
|   | Иванов Иван Иванович 104 |                                     | сотр1                 | Иванов          | Иван              | Иванович             | 01.01.2000        | Отдел маркетинга   |          |
|   | Петров Петр Петрович     | 105                                 | сотр2                 | Петров          | Петр              | Петрович             | 01.01.2000        | Отдел маркетинга   |          |
|   |                          |                                     |                       |                 |                   |                      |                   |                    |          |

Таблица включает следующие столбцы:

- Сотрудник в 1С;
- ID WEB;
- Табельный номер WEB;
- Фамилия WEB;
- Имя WEB;
- Отчество WEB;
- Дата приема WEB;
- Подразделения в 1С;
- Должность в 1С;
- График работы.

Вкладка содержит следующие кнопки:

- Выгрузить из WEB (доступно только в режиме полной синхронизации при нажатии кнопки Подробно) кнопка предназначена для выгрузки информации о сотрудниках из системы *PERCo-Web*. Выгруженные данные отобразятся в соответствующих столбцах белого цвета. Если при сопоставлении данных в системе учета «1C: Предприятие 8» уже имеется сотрудник с аналогичным ФИО, то в голубых полях напротив соответствующего элемента отобразится первый элемент из списка системы учета «1C: Предприятие 8».
- Добавить из 1С (доступно только в режиме полной синхронизации при нажатии кнопки **Подробно**) кнопка предназначена для выгрузки информации о сотрудниках из базы 1С. Выгруженные данные отобразятся в соответствующих столбцах голубого цвета.
- Синхронизировать строку (доступно только в режиме полной синхронизации при нажатии кнопки Подробно) кнопка предназначена для синхронизации выбранной информации.
- С Первичная кнопка предназначена для выгрузки информации о сотрудниках из системы **PERCo-Web**, выгрузки информации о сотрудниках из базы 1С и синхронизации всей выгруженной информации.
- 🗊 кнопки предназначены для установки сортировки в алфавитном порядке или обратном.

## 7.4 Вкладка «Графики WEB»

Вкладка Графики WEB предназначена для синхронизации графиков.

Вкладка выглядит следующим образом:

| Синхронизация СКУД PERCo-WEB и "1С:Зарплата и Управление Персоналом 8" * |                                                              |                |         |                                                                                                  |          |                  |                  |  |   |      |       |      | ×     |       |  |
|--------------------------------------------------------------------------|--------------------------------------------------------------|----------------|---------|--------------------------------------------------------------------------------------------------|----------|------------------|------------------|--|---|------|-------|------|-------|-------|--|
|                                                                          | 🔶 Работа 🚺 🔷 Кратко                                          |                |         |                                                                                                  |          |                  |                  |  |   |      |       |      | Еще 🕶 | ?     |  |
| 1                                                                        | Браузер Табе                                                 | ли             | События | тия Сотрудники WEB Графики WEB Организации WEB Подразделения WEB Должности WEB Классификатор WEB |          |                  |                  |  |   |      | в     |      |       |       |  |
|                                                                          | Выгрузить WEB 🐼 Добавить из 1С 🗣 Синхронизировать график 🕅 🗍 |                |         |                                                                                                  |          |                  |                  |  |   |      |       |      |       |       |  |
|                                                                          | График 1С                                                    |                |         | Идентификато                                                                                     | p WEB    | Наименова        | Наименование WEB |  |   | 1    | 2     | 3    | 4     | 5     |  |
|                                                                          | График Работ                                                 | Ы              |         | 1                                                                                                |          | График Ра        | боты             |  | 2 | 8    | 8,00  | 8,00 | 8,00  | 8,00  |  |
|                                                                          | График Работ                                                 | ы              |         | 2                                                                                                |          | График Ра        | боты             |  | 2 | 8    | 8,00  | 8,00 | 8,00  | 8,00  |  |
|                                                                          | Посменный Гр                                                 | енный График 3 |         |                                                                                                  |          | Посменны         | Посменный График |  |   | 5    | 17,00 |      | -1,00 | -1,00 |  |
|                                                                          | Посменный График 5                                           |                |         |                                                                                                  | Посменны | Посменный График |                  |  |   | 8,00 | 8,00  | 8,00 | 8,00  |       |  |

Таблица включает следующие столбцы:

- График 1C;
- Идентификатор WEB;
- Наименование WEB;
- Тип (Тип 2 недельный график, Тип 3 сменный график);
- Порядковый номер дня.

Вкладка содержит следующие кнопки:

- Выгрузить из WEB кнопка предназначена для выгрузки информации о графиках работы из системы **PERCo-Web**. Выгруженные данные отобразятся в соответствующих столбцах белого цвета. Если при сопоставлении данных в системе учета *«1C: Предприятие 8»* уже имеется график с аналогичным наименованием, то в голубых полях напротив соответствующего элемента отобразится первый элемент из списка системы учета *«1C: Предприятие 8»*.
- Добавить из 1С кнопка предназначена для выгрузки информации о графиках работы из базы 1С. Выгруженные данные отобразятся в соответствующих столбцах голубого цвета.
- Синхронизировать график кнопка предназначена для синхронизации выбранной информации.
- 🗊 кнопки предназначены для установки сортировки в алфавитном порядке или обратном.

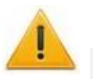

#### Внимание!

Графику работы могут быть присвоены разные типы графиков в системе учета **«1С: Предприятие 8»** и в системе **PERCo-Web**. В данном случае визуальное отображение графиков будет различаться.

После проведения синхронизации рекомендуется открыть добавленный график и проверить, заполнена ли таблица. Если таблица на заполнена, нажмите кнопку **Изменить** свойства графика, проведите необходимые настройки, после чего последовательно нажмите кнопки Заполнить и Записать и закрыть.

## 7.5 Вкладка «Организации WEB»

Вкладка Организации WEB предназначена для синхронизации организаций.

Организация – это головное подразделение в базе данных системы *PERCo-Web*.

Вкладка выглядит следующим образом:

| Γ | ← → Синхронизация СКУД PERCo-WEB и "1С:Зарплата и Управление Персоналом 8" * |            |         |                |      |          |                                          |     |                   |               |                   |    |          | ×  |
|---|------------------------------------------------------------------------------|------------|---------|----------------|------|----------|------------------------------------------|-----|-------------------|---------------|-------------------|----|----------|----|
|   | 🔶 Рабо                                                                       | ra 🔶 K     | ратко   |                |      |          |                                          |     |                   |               |                   | Еш | e - ?    |    |
|   | Браузер                                                                      | Табели     | События | Сотрудники WEB | Грас | фики WEB | Организации                              | WEB | Подразделения WEB | Должности WEB | Классификатор WEB |    |          |    |
|   | 🔶 Выгрузить из WEB 🔍 Добавить из 1С 🛛 🗣 Си                                   |            |         |                |      |          | ихронизировать организацию С Первичная 👫 |     |                   |               |                   |    |          |    |
|   | Организация 1С                                                               |            |         |                |      | Идентиф  | Идентификатор WEB Наименование WEB       |     |                   |               |                   |    | <u>_</u> | н  |
|   | Лаборатория                                                                  |            |         |                |      | 1        | 1 Лаборатория                            |     |                   |               |                   |    |          | 1  |
|   | Отдел                                                                        | разработки |         |                |      | 2        | 2 Отдеп разработки                       |     |                   |               |                   |    |          | Į. |

Таблица включает следующие столбцы:

- Организация 1С;
- Идентификатор WEB;
- Наименование WEB.

Вкладка содержит следующие кнопки:

- Выгрузить из WEB (доступно только в режиме полной синхронизации при нажатии кнопки Подробно) кнопка предназначена для выгрузки информации об организации из системы *PERCo-Web*. Выгруженные данные отобразятся в соответствующих столбцах белого цвета. Если при сопоставлении данных в системе учета «1C: Предприятие 8» уже имеется организация с аналогичным наименованием, то в голубых полях напротив соответствующего элемента отобразится первый элемент из списка системы учета «1C: Предприятие 8».
- Добавить из 1С (доступно только в режиме полной синхронизации при нажатии кнопки **Подробно**) кнопка предназначена для выгрузки информации об организации из базы 1С. Выгруженные данные отобразятся в соответствующих столбцах голубого цвета.
- Синхронизировать организацию (доступно только в режиме полной синхронизации при нажатии кнопки **Подробно**) кнопка предназначена для синхронизации выбранной информации.
- С Первичная кнопка предназначена для выгрузки информации об организации из системы **PERCo-Web**, для выгрузки информации об организации из базы 1С и синхронизации всей выгруженной информации.
- 🗊 🖳 кнопки предназначены для установки сортировки в алфавитном порядке или обратном.

## 7.6 Вкладка «Подразделения WEB»

Вкладка Подразделения WEB предназначена для синхронизации подразделений.

Вкладка выглядит следующим образом:

| ← → Синхронизация СКУД PERCo-WEB и "1С:Зарплата и Управление Персоналом 8" * |                                                                                                  |                      |                  |                     |                |        |            |          |      |           | ×        |           |       |          |   |
|------------------------------------------------------------------------------|--------------------------------------------------------------------------------------------------|----------------------|------------------|---------------------|----------------|--------|------------|----------|------|-----------|----------|-----------|-------|----------|---|
|                                                                              | 🔶 Работа 🔷 Кратко                                                                                | 0                    |                  |                     |                |        |            |          |      |           |          |           |       | Еще - ?  | ? |
|                                                                              | Браузер Табели Со                                                                                | бытия                | Сотрудники WEB   | Графики             | WEB Организаци | и WEB  | Подразделе | ния WEB  | Долж | ности WEB | Классифи | катор WEB |       |          | _ |
|                                                                              | 🔶 Выгрузить из WEB 🗼 Выгрузить из 1С      Синхронизировать подразделение     С Первичная     🕅 🖞 |                      |                  |                     |                |        |            |          |      |           |          |           |       |          |   |
|                                                                              | Подразделение 1С                                                                                 |                      | Идентификатор WE | B Hai               | именование WEB | Родите | ль WEB     | Головное | e 1C | Организац | ция WEB  | Организац | ия 1С | <u>^</u> |   |
|                                                                              | Подразделение для                                                                                | Подразделение для 39 |                  | Подразделение дл 56 |                |        | 56         |          |      | 11        |          |           |       |          |   |
|                                                                              |                                                                                                  | 40                   |                  | Подразделение дл 57 |                | 57     |            | 57       |      |           | 22       |           |       |          |   |
|                                                                              |                                                                                                  |                      | 41               | Под                 | дразделение дл | 58     |            |          |      | 58        |          | 33        |       |          |   |
|                                                                              |                                                                                                  |                      | 42               | Под                 | дразделение дл | 59     |            |          |      | 59        |          | 44        |       |          | • |

Таблица включает следующие столбцы:

- Подразделения 1С;
- Идентификатор WEB;
- Наименование WEB;
- Родитель WEB;
- Главное 1С;
- Организация WEB;
- Организация 1С.

Вкладка содержит следующие кнопки:

- Выгрузить из WEB (доступно только в режиме полной синхронизации при нажатии кнопки Подробно) кнопка предназначена для выгрузки информации о подразделениях из системы *PERCo-Web*. Выгруженные данные отобразятся в соответствующих столбцах белого цвета. Если при сопоставлении данных в системе учета «1*C: Предприятие 8»* уже имеется подразделение с аналогичным наименованием, то в голубых полях напротив соответствующего элемента отобразится первый элемент из списка системы учета «1*C: Предприятие 8»*.
- Выгрузить из 1С (доступно только в режиме полной синхронизации при нажатии кнопки **Подробно**) кнопка предназначена для выгрузки информации о подразделениях из базы 1С. Выгруженные данные отобразятся в соответствующих столбцах голубого цвета.
- Синхронизировать подразделение (доступно только в режиме полной синхронизации при нажатии кнопки **Подробно**) кнопка предназначена для синхронизации выбранной информации.
- С Первичная кнопка предназначена для выгрузки информации о подразделениях из системы *PERCo-Web*, для выгрузки информации о подразделениях из базы 1С и синхронизации всей выгруженной информации.
- 🗊 кнопки предназначены для установки сортировки в алфавитном порядке или обратном.

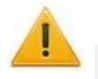

#### Внимание!

В системе **PERCo-Web** корневое подразделение (по умолчанию – *Неконтролируемая территория*) не может быть выбрано в качестве подразделения в учетной карточке сотрудника.

При частичной синхронизации обязательно необходимо синхронизировать подразделение и головное подразделение.

## 7.7 Вкладка «Должности WEB»

Вкладка Должности WEB предназначена для синхронизации должностей.

Вкладка выглядит следующим образом:

| - +    | ← → Синхронизация СКУД PERCo-WEB и "1С:Зарплата и Управление Персоналом 8" * ×       |                |                 |                 |                   |               |                   |   |  |  |
|--------|--------------------------------------------------------------------------------------|----------------|-----------------|-----------------|-------------------|---------------|-------------------|---|--|--|
| 🔶 Рабо | ота 🔶 Кратко                                                                         |                |                 |                 |                   |               | Еще -             | ? |  |  |
| Браузе | р Табели События                                                                     | Сотрудники WEB | Графики WEB     | Организации WEB | Подразделения WEB | Должности WEB | Классификатор WEB |   |  |  |
| 🔷 Вь   | выгрузить из WEB 🕥 Добавить должности 1С 🗣 Синхронизировать должность СС Первичная 🗍 |                |                 |                 |                   |               |                   |   |  |  |
| Доля   | кность в 1С                                                                          |                | Идентификатор М | /EB Должность V | /EB               |               |                   |   |  |  |
| Техн   | ик                                                                                   |                | 26              | Техник          |                   |               |                   |   |  |  |
| Инж    | енер                                                                                 |                | 27              | Инженер         |                   |               |                   |   |  |  |
| Мен    | еджер                                                                                |                | 28              | Менеджер        |                   |               |                   |   |  |  |
|        |                                                                                      |                |                 |                 |                   |               |                   |   |  |  |

Таблица включает следующие столбцы:

- Должность в 1С;
- Идентификатор WEB;
- Должность WEB.

Вкладка содержит следующие кнопки:

- Выгрузить из WEB (доступно только в режиме полной синхронизации при нажатии кнопки Подробно) кнопка предназначена для выгрузки информации о должностях из системы *PERCo-Web*. Выгруженные данные отобразятся в соответствующих столбцах белого цвета. Если при сопоставлении данных в системе учета «1*С: Предприятие 8»* уже имеется должность с аналогичным наименованием, то в голубых полях напротив соответствующего элемента отобразится первый элемент из списка системы учета «1*С: Предприятие 8»*.
- Добавить должности 1С (доступно только в режиме полной синхронизации при нажатии кнопки **Подробно**) кнопка предназначена для выгрузки информации о должностях из базы 1С. Выгруженные данные отобразятся в соответствующих столбцах голубого цвета.
- Синхронизировать должность (доступно только в режиме полной синхронизации при нажатии кнопки **Подробно**) кнопка предназначена для синхронизации выбранной информации.
- С Первичная кнопка предназначена для выгрузки информации о должностях из системы **PERCo-Web**, для выгрузки информации о должностях из базы 1С и синхронизации всей выгруженной информации.
- 🗊 кнопки предназначены для установки сортировки в алфавитном порядке или обратном.

## 7.8 Вкладка «Классификатор WEB»

Вкладка **Классификатор WEB** предназначена для синхронизации классификаторов (оправдательных документов).

Вкладка выглядит следующим образом:

| ← → Синхронизация СКУД PERCo-WEB и "1С:Зарплата и Управление Персоналом 8" * × |                                                                                    |                               |                      |                 |                   |               |  |  |  |  |
|--------------------------------------------------------------------------------|------------------------------------------------------------------------------------|-------------------------------|----------------------|-----------------|-------------------|---------------|--|--|--|--|
| 🔷 Работа 🔯 Кратко Еще - 🤶                                                      |                                                                                    |                               |                      |                 |                   |               |  |  |  |  |
| Браузер Табели Событ                                                           | гия Сотрудники WEB                                                                 | Графики WEB Организации WEB   | Подразделения WEB    | Должности WEB   | Классификатор WEB |               |  |  |  |  |
| 🔷 Выгрузить из Web                                                             | 🔷 Выгрузить из Web 🔍 Добавить из 1С 🗣 Синхронизировать классификатор С Первичная 🗍 |                               |                      |                 |                   |               |  |  |  |  |
| Наименование в 1С                                                              | Идентификатор WEB                                                                  | Классификатор WEB             |                      | Цифровой код WE | В Цифровой к      | Буквенный код |  |  |  |  |
| Время вынужденног                                                              | 22                                                                                 | ПВ/22 - Время вынужденного пр | огула в случае призн | 22 22           | ПВ                |               |  |  |  |  |
| Больничный неопла                                                              | ичный неопла 98 Т/20 - Временная нетрудоспособность без назначени 20 20            |                               |                      |                 |                   |               |  |  |  |  |
| Больничный                                                                     | 97                                                                                 | 19 19                         | Б                    |                 |                   |               |  |  |  |  |
| Повышение квалифи                                                              | 8                                                                                  | ПМ                            |                      |                 |                   |               |  |  |  |  |

Таблица включает следующие столбцы:

- Наименование в 1С;
- Идентификатор WEB;
- Классификатор WEB;
- Цифровой код WEB;
- Цифровой код в 1С;
- Буквенный код WEB.

Вкладка содержит следующие кнопки:

- Выгрузить из WEB (доступно только в режиме полной синхронизации при нажатии кнопки **Подробно**) кнопка предназначена для выгрузки информации о классификаторах из системы **PERCo-Web**. Выгруженные данные отобразятся в соответствующих столбцах белого цвета.
- Добавить из 1С (доступно только в режиме полной синхронизации при нажатии кнопки **Подробно**) кнопка предназначена для выгрузки информации о классификаторах из базы 1С. Выгруженные данные отобразятся в соответствующих столбцах голубого цвета.
- Синхронизировать классификатор (доступно только в режиме полной синхронизации при нажатии кнопки **Подробно**) кнопка предназначена для синхронизации выбранной информации.
- С Первичная кнопка предназначена для выгрузки информации о классификаторах из системы *PERCo-Web*, для выгрузки информации о классификаторах из базы 1С и синхронизации всей выгруженной информации.
- 🗊 🗊 кнопки предназначены для установки сортировки в алфавитном порядке или обратном.

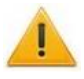

#### Внимание!

Оправдательные документы, отредактированные в 1С, во время следующей синхронизации будут автоматически перезаписаны в системе PERCo-Web.

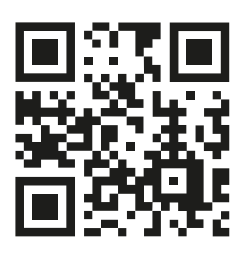